## **Configuring Tunnelblick, an OpenVPN Client for Mac OS X**

## **Step 1: Download and Install Tunnelblick from the link below:** <a href="http://code.google.com/p/tunnelblick/">http://code.google.com/p/tunnelblick/</a>

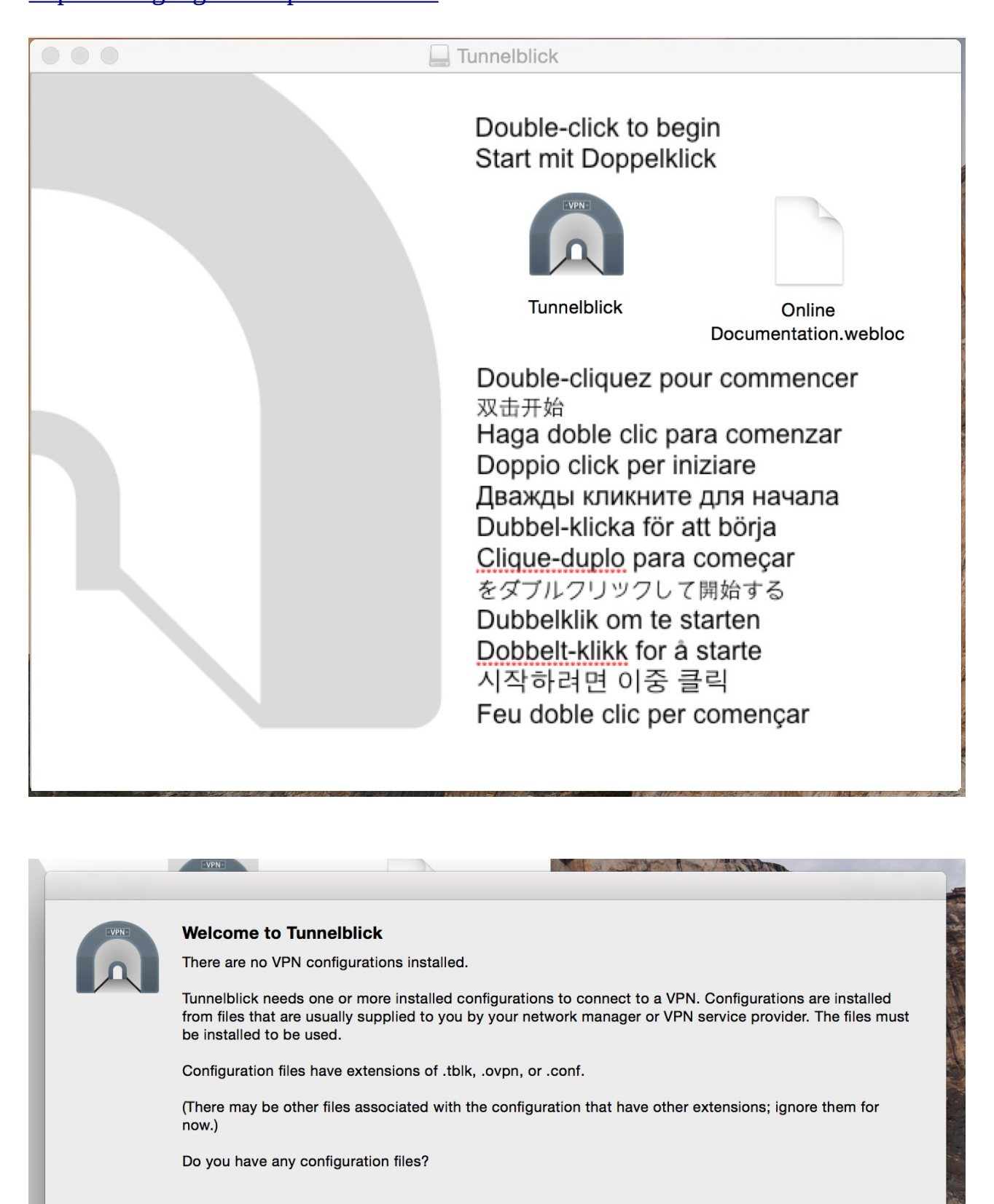

I DO NOT have configuration files

Quit

I have configuration files

## Step 2: Downlaod the configuration files from the link below and extract them.

http://vpn.iitmandi.ac.in/files/vpnconfmac.zip

## Step 3: Double-click on the file 'client.ovpn' to configure the configurations.

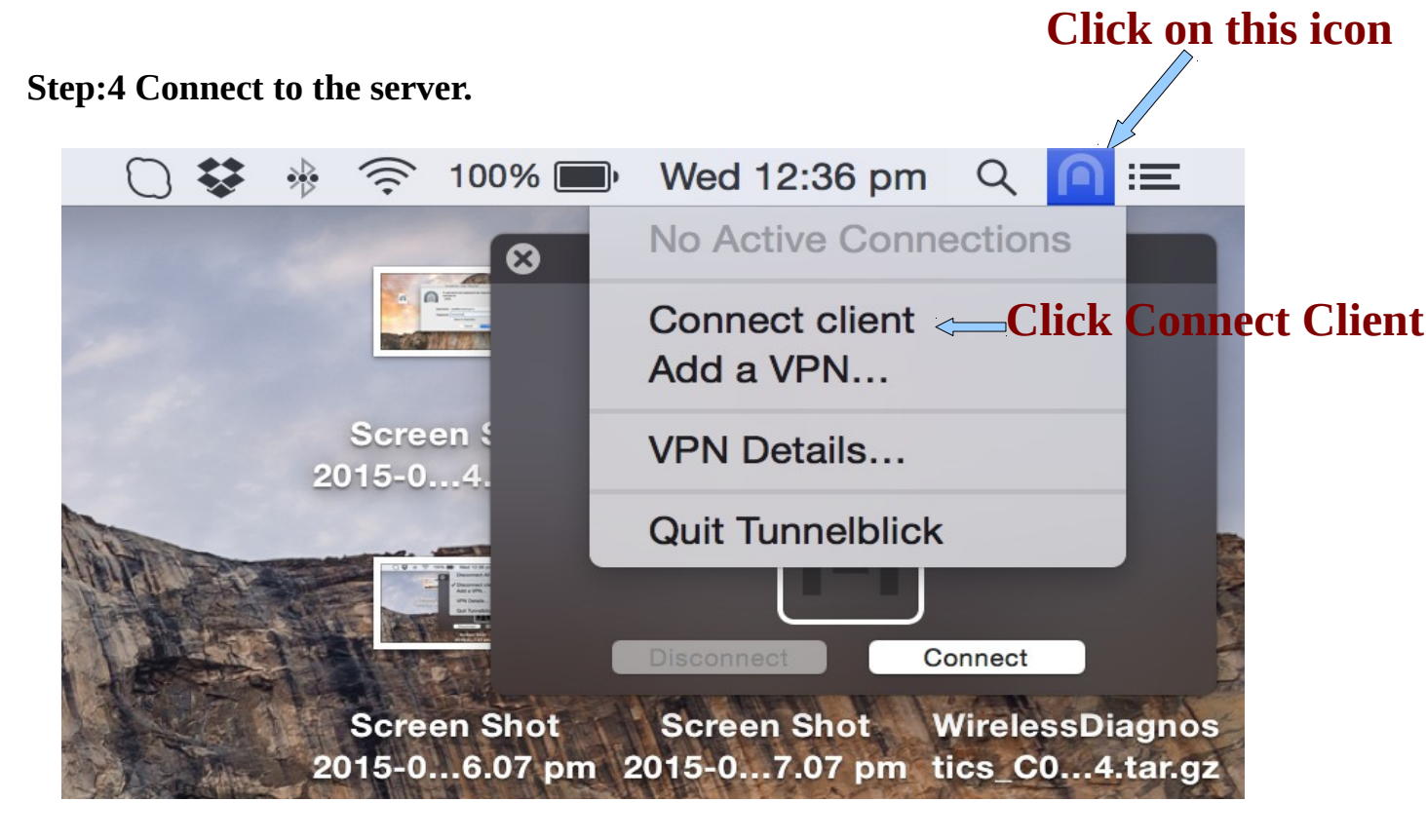

\*\*Provide username & Password Here

| Tunnelblick: Login Required                               |               |
|-----------------------------------------------------------|---------------|
| A username and password are required to connect to client |               |
| Username: lalit@i                                         | itmandi.ac.in |
| Password:                                                 | ••••          |
| Save in Keychain                                          |               |
|                                                           | Cancel OK     |

\*\*You will be assigned an IP address 10.8.X.X

\*\*Keep your proxy set to access IIT Mandi Library Web Portal

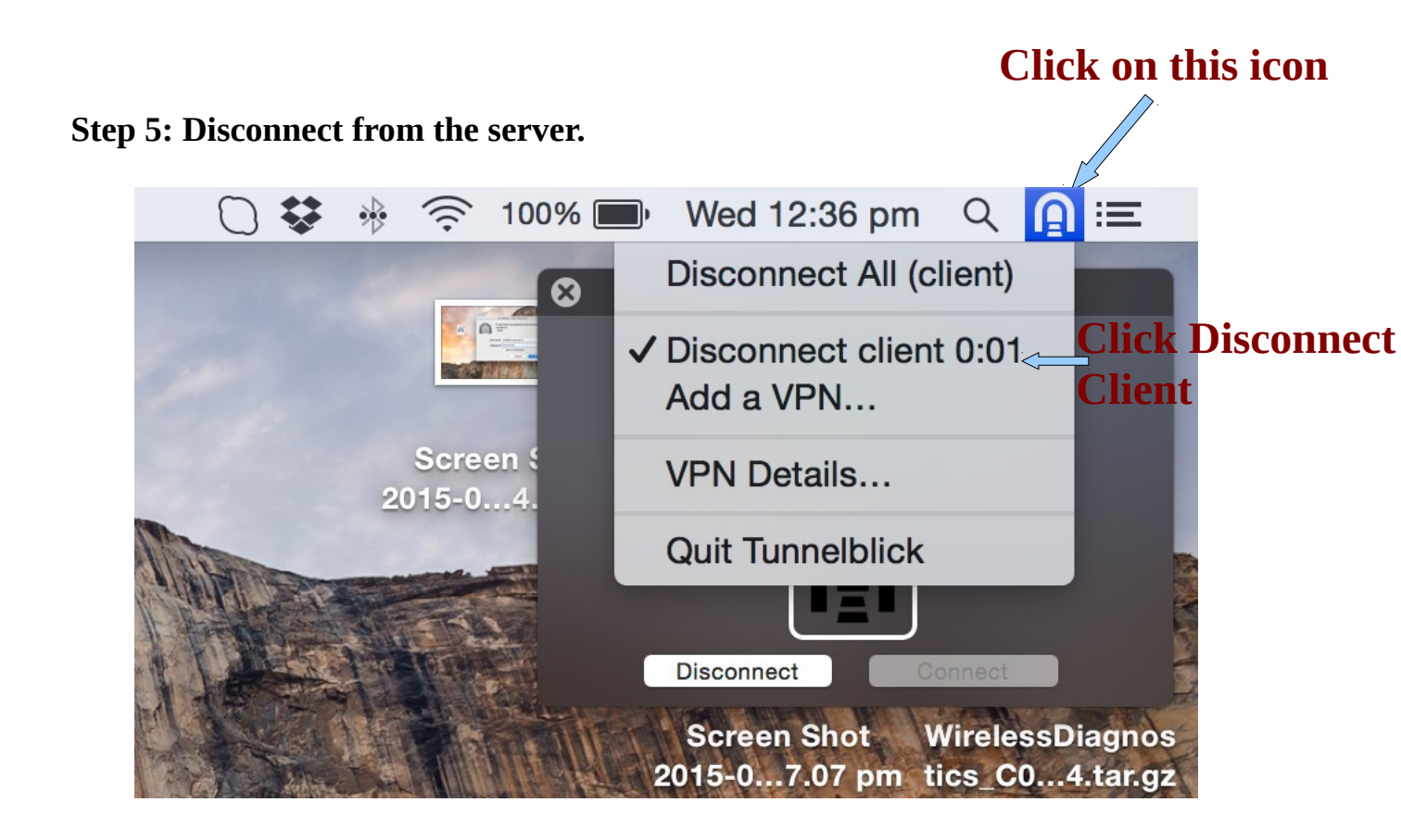